¥ MASERATI

## MAS002120 – ANNEX I

From: Technical Service Operation To: Maserati Network Modena, Italy | 26 Marzo 2020

#### New ETM Software Volta 6 – Update Procedue

Index

- A. SOFTWARE DOWNLOAD
- **B. BRIDGE INSTALLATION**
- C. VOLTA 6 SOFTWARE INSTALLATION
- D. VEHICLE CONFIGURATION UPDATE

#### A.Software Download

**A.1.** In ModisCS+ Select MARKETING DEALER MANUAL (4ME/THRON).

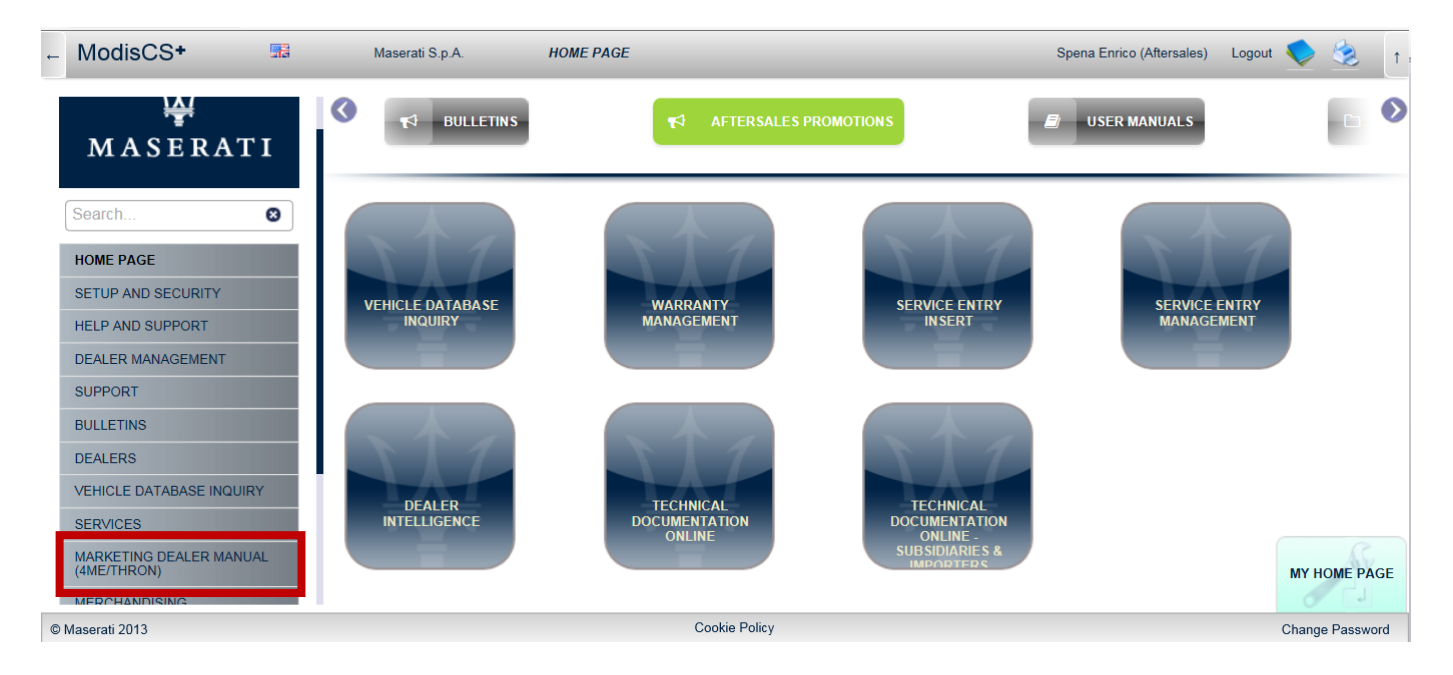

A.2. Select "AFTERSALES" folder and "Market – ETM Software" sub-folder.

**A.3.** Select the right Sw version (or bridge) according to the MAS002120

| 🖗 👫 MASERATI ODEEN               | )) co | NTENT                                                                          |
|----------------------------------|-------|--------------------------------------------------------------------------------|
| Cartelle                         |       | (EN) EMEA Volta 6 19.44.00 (3/3)                                               |
| T AFTERSALES                     | ^     | Tipologia 🗸 Dettaglio 🗸                                                        |
| 🕶 💼 (EN) EMEA ETM Software       |       | Scorsa settimana                                                               |
| (EN) EMEA LEO 7.6                |       | Modificato: Venerdì 07/02 15:07 - Ciro Scannapieco Volta_6_19.44.00_Turkey_NAV |
| EN) EMEA Volta 6 BRIDGE 19.30.90 |       |                                                                                |
| EN) EMEA Volta 6 19.44.00        |       | 7Z Modificato: Giovedi 06/02 16:58 - Ciro S annapieco                          |
| EN) EMEA Volta 6 19.48.00        |       | (alter £ 10.14.00 Europe NO.814)                                               |

**A.4.** PAY ATTENTION. To download the original files follow the instruction in the pictures below.

- Push the Arrow in the circle and then "Download the Original"
- Use only this path

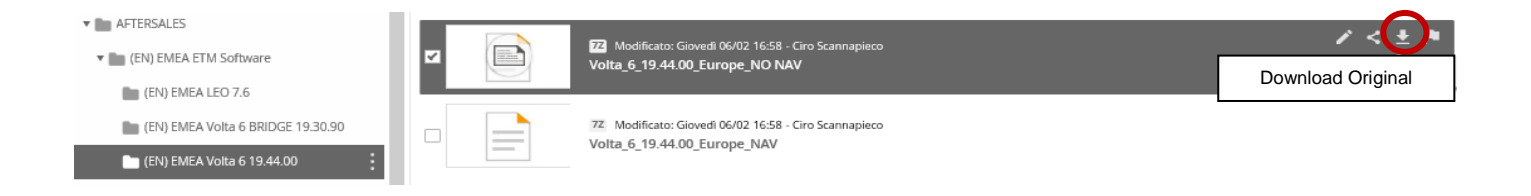

A.5. Copy the file on a USB memory stick formatted with a NTFS file system.

- Use only Sandisk, Verbatim, Kingston or Transcend "3.0 Certified" PEN Drive. Use a 8 Gb or bigger devices with NTFS format.
- Follow the instruction contained in MAS001272 about the USB memory stick features.

## **B.Bridge Installation**

- B.1. BRIDGE software installation (ETM update). Follow the table in the bulletin
- **B.2.** Download the software from the MARKETING DEALER MANUAL (4ME-THRON) (follow Section A
- **B.3.** Extract all the files in an empty USB stick with the following specifications (as per Bulletin MAS001272):
  - USB 3.0
  - At least 8GB
- **B.4.** Insert the USB stick in the USB port inside the vehicle.
- **B.5.** Follow the on screen instructions.
  - Please keep the vehicle in Key RUN state (with the battery charger connected to the vehicle) and leave the USB stick inserted for the entire duration of the update.
  - Removal of the USB stick during update may result in a non-functional head unit.
  - The time may depend on the market Sw version and the speed of the USB memory stick. The installation could take up to 1 hour.

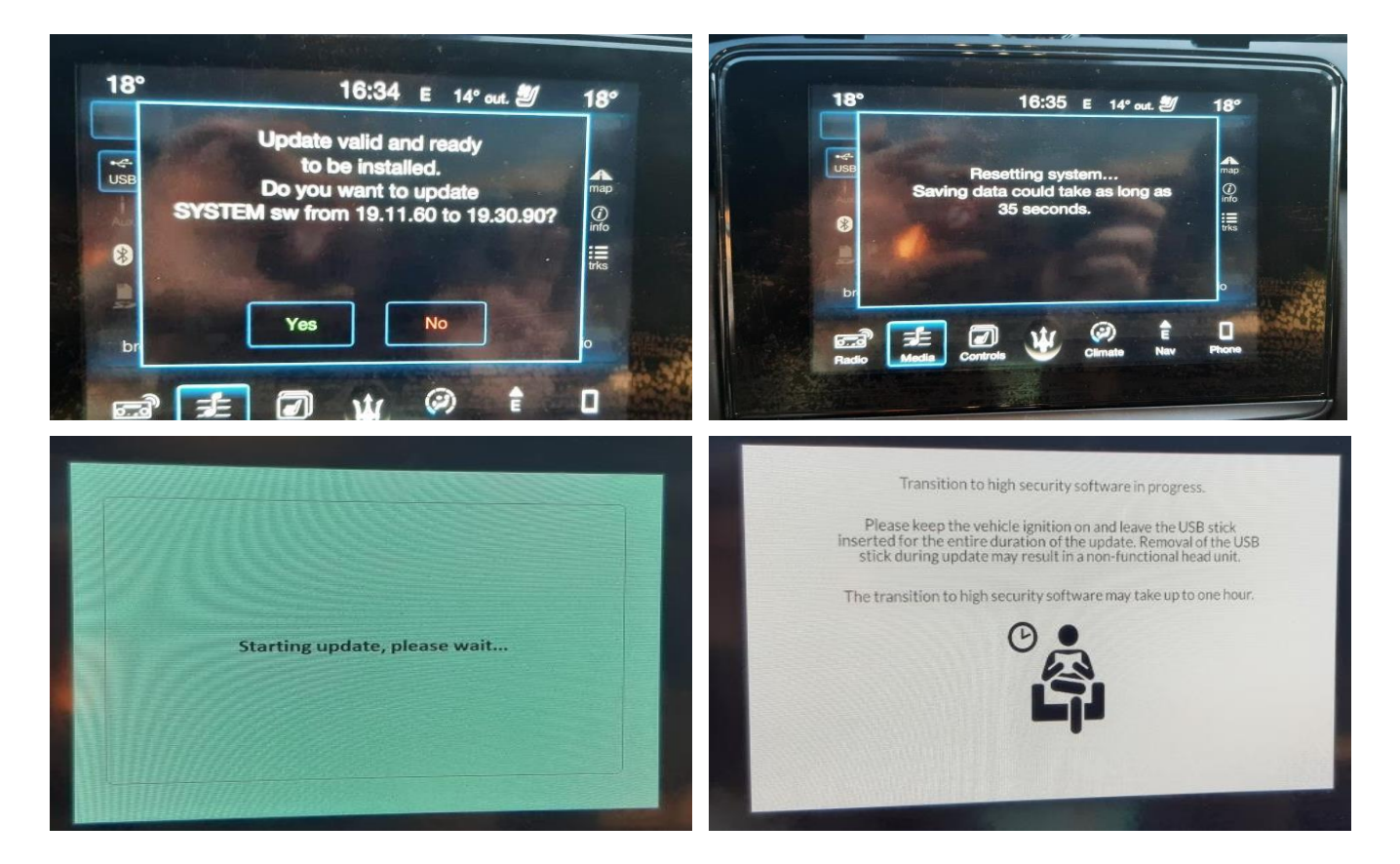

**B.6.** At the end of the BRIDGE software installation, a factory reset is needed. On the MTC+ select:

Settings => System Information => Reset to factory default

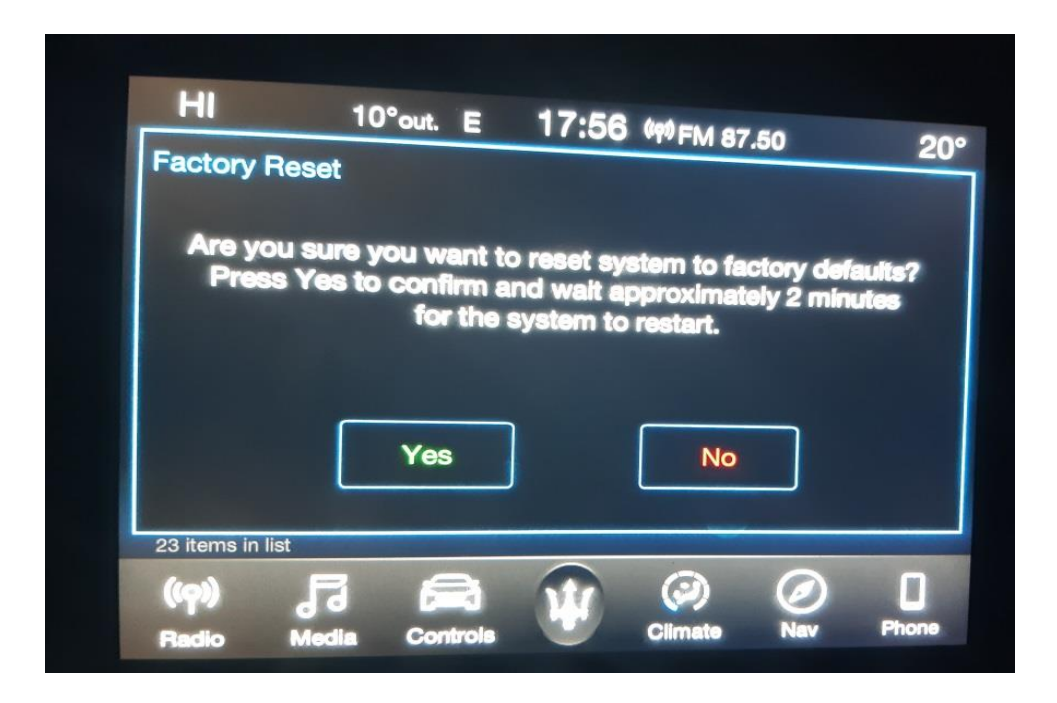

# C.VOLTA 6 Software Installation (ETM UPDATE)

- **C.1.** Download the software from the MARKETING DEALER MANUAL (4ME-THRON) (follow Section A)
- C.2. Extract al the files in an empty USB stick with the following specifications:
  - USB 3.0;
  - At least 8GB.
- **C.3.** Insert the USB stick in the USB port inside the vehicle.
- C.4. Follow the on screen instructions.
  - Please keep the vehicle in Key RUN state (with the battery charger connected to the vehicle) and leave the USB stick inserted for the entire duration of the update.
  - Removal of the USB stick during update may result in a non-functional head unit.
  - The time may depend on the market Sw version and the speed of the USB memory stick. The installation could take up to 1 hour.

| Jatt Di Ego Sa 17:04                                                                                                    |
|----------------------------------------------------------------------------------------------------|
| Validating Software Update                                                                                                    |
| Please wait up to 2 minutes<br>while the update is validated in the background.<br>System will continue to operate as usual.<br>You will be notified when the validation is complete. |
| OK Cancel                                                                                                    |
| Radio Media Controls                                                                                                    |
|                                                                                                    |

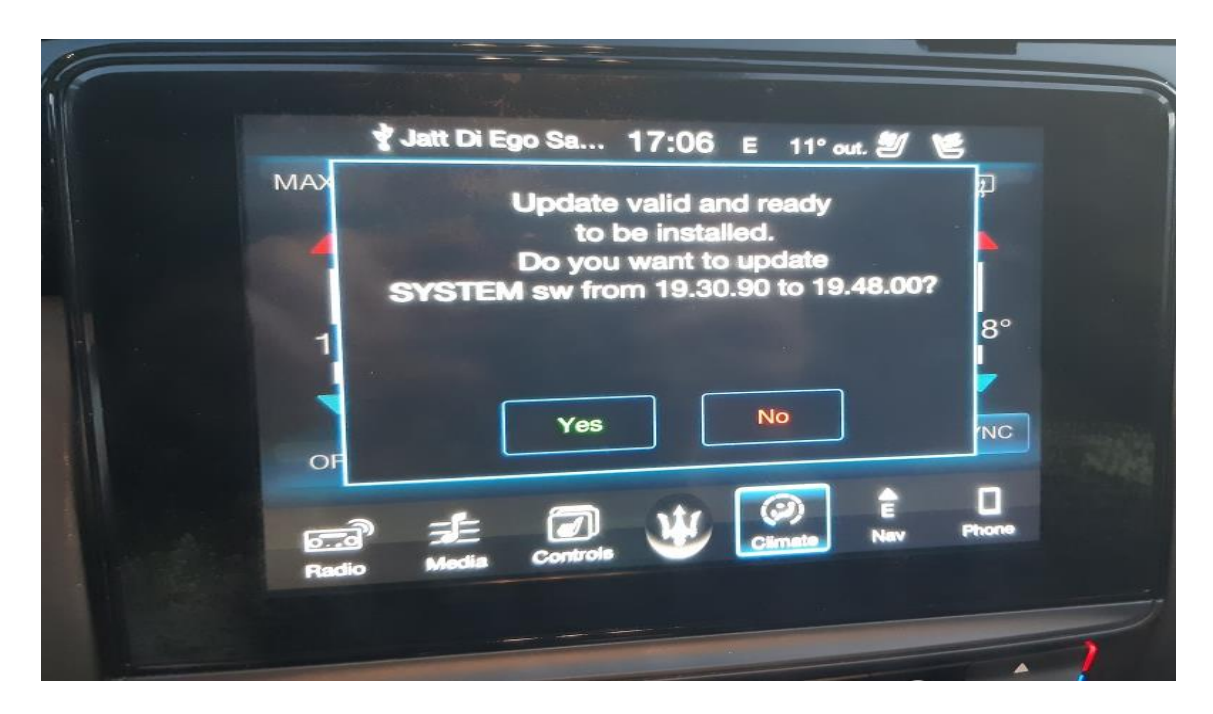

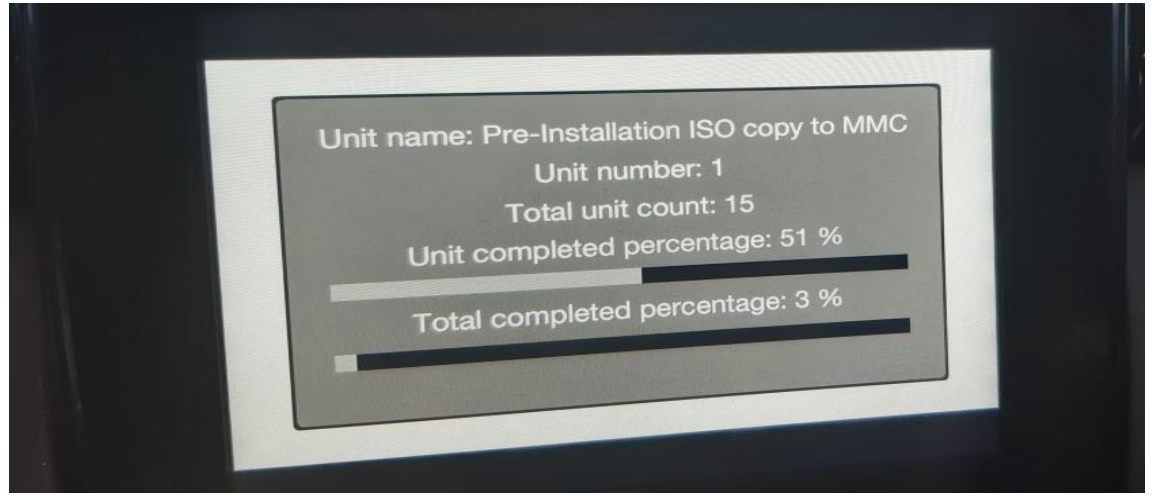

**C.5.** At the end of the Volta 6 software installation, a factory reset is needed.

- On the MTC+ select:
- Settings => System Information => Reset to factory default
- C.6. After the installation, using MDEVO / MDEVO 2 select the Active Diagnosis:
  - ETM => Active Diagnosis => Learn Vehicle Configuration
- C.7. Please wait about 10 minutes before that In Vehicle Help (IVH) contents will be available.
- **C.8.** At the end of the VOLTA 6 update procedure, in the ETM could be present the DTC:
  - U1215-00 Lost Communication with Forward Facing Camera

It is a normal behavior, this will not cause any problem on the vehicle. <u>Please</u> <u>continue with below</u>

## **D.Vehicle Configuration Update**

- **D.1.** After the replacement of the speakers, please request the Vehicle Configuration modification on ModisCS+
- D.2. Follow the sequence described in the picture
  - 1. New Request
  - 2. Select Dealer
  - 3. Select Operation: 10254 EQUALIZ. 8SPEAKER M161 MY20+
  - 4. Select Chassis no.
  - 5. Select Search
  - 6. Click the arrow button
  - 7. Push Save

| AFTERS         | ILES                           |
|----------------|--------------------------------|
| TECHN          | ICAL ASSISTANCE                |
| PROX           |                                |
| NEW            | REQUEST 1                      |
| Request number | Request date 28.01.2020        |
| Country        | Select Country                 |
| Importer       | Select Importer                |
| Dealer         | Select Dealer 2                |
| Chassis no.    | Chassis no.                    |
| Operation      | 3 EQUALIZ. 8SPEAKER M161 MY20+ |
| Operation type |                                |
| E-Mail         | Type e-mail address            |
| Check Save     | 7                              |
| Chassis no.    | 123456 Operation M161 4        |
| Code           | 5<br>Description               |
| 6 10254 EQU/   | LIZ. 8SPEAKER M161 MY20+       |
| 14 <4 Ø Þ      | Close                          |

- **D.3.** Using MDEVO / MDEVO 2 select the Procedure:
  - BCM => Procedures => Write Vehicle Configuration
  - Follow the instructions displayed on the diagnostic tool.

**N.B.** The Proxy Request 10254 will be automatically approved.